dot2 User Manual – Views & Windows Version 1.3 – 2025-05-05 English

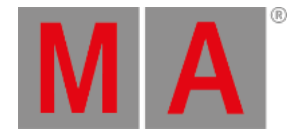

## **Dimmer Preset Type View**

To go to the Dimmer Preset Type View, tap Dimmer in the Preset Type Bar.

- or -

Press and hold and press 1, for preset type 1 (= Dimmer).

The dimmer preset type view has one default tab **dimmer view** and depending on the fixture type **raw dimmer view**.

To open the dimmer effects view at screen 1, tap at  $\frac{1}{2}$  in the title bar.

If an effect is running on a selected fixture, the dimmer preset type view change into an effect mode and get a blue <u>effect</u> mode title bar.

## **Dimmer View**

The dimmer view is the first tab of the dimmer preset type view.

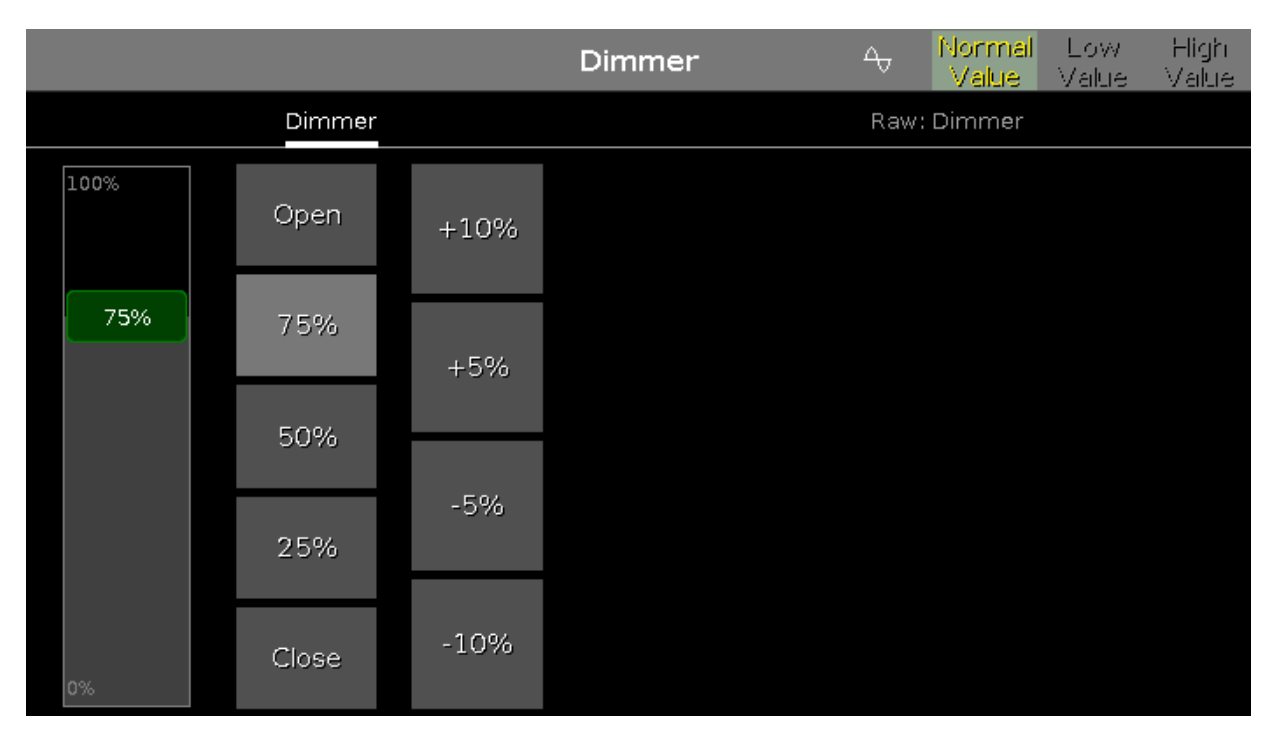

In the dimmer view, you control the dimmer values in percent.

To select a dimmer value move the dimmer slider up or down.

#### Important:

The dimmer slider works absolute. A tap on the dimmer slider sets a new dimmer value and does not follow the already set dimmer values.

The dimmer wheel and the respective encoder works relative to the already set dimmer values.

dot2 User Manual – Views & Windows Version 1.3 – 2025-05-05 English

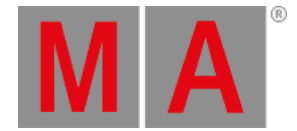

Right beside the dimmer slider are five default dimmer values buttons to set the dimmer to a specific value, e.g. 75 %.

Right beside the default dimmer values buttons are four calculate dimmer values buttons, to set the dimmer to more or less percent, e.g. +10 %.

### **Raw Dimmer View**

The raw dimmer view is located in the second tab of the dimmer preset type view.

|                      |   | Dimmer | -0       | Normal<br>Value | Low<br>Value | High<br>Value |
|----------------------|---|--------|----------|-----------------|--------------|---------------|
|                      |   | Raw    | : Dimmer |                 |              |               |
| Raw: Dimmer          |   |        |          |                 |              |               |
| Dim Curv             | e |        |          |                 |              |               |
| 100 100<br>75<br>0 0 |   |        |          |                 |              |               |

In the raw dimmer view, you control the raw dimmer channel values in percent from the selected fixtures.

All fixture types with a color mix system have a raw dimmer channel in the dot2 to select the brightness.

## **Encoder Bar Functions**

The default encoder speed is without decimal place.

To change the encoder speed to slow, press the encoder key 💟 . The encoder speed is with decimal place. To change the encoder speed to ultra slow, press and hold the 🔛 key and press the encoder key 💟. The encoder speed equals one DMX step.

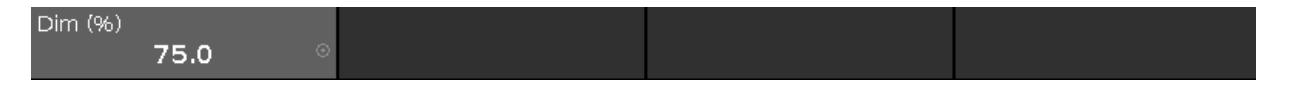

Dim (%):

To select the value of the Dim (=Dimmer) turn the encoder left or right.

To open the  $\underline{\mbox{calculator}}$  , press the encoder.

dot2 User Manual – Views & Windows Version 1.3 – 2025-05-05 English

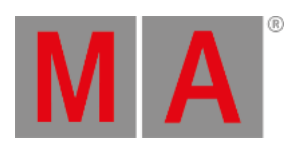

# **Related Links**

- Preset Type Bar
- <u>Calculator</u>
- Effects View